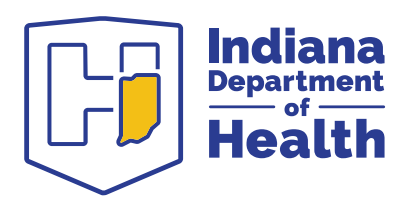

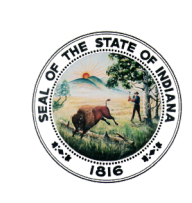

Eric J. Holcomb Governor

Lindsay M. Weaver, MD, FACEP State Health Commissioner

# Indiana Virtual Naloxone Training Guide

### Purpose

The Indiana Department of Health (IDOH) is pleased to offer virtual naloxone administration trainings that are free and self-paced. These courses cover topics such as Indiana overdose statistics, stigma reduction, naloxone administration, and treatment options for substance use disorder.

IDOH is offering three online courses available on the Indiana TRAIN Platform:

- Naloxone Administration Training: First Responders: ID 1122357
- Naloxone Administration Training: First Responder Refresher: ID 1122441
- Naloxone Administration Training: Public: ID 1122355

Please note: the First Responder Refresher course is reserved for first responders who have already completed a complete naloxone administration training.

## **Accessing TRAIN Courses**

- Signing On
  - Visit the Indiana TRAIN homepage: <u>https://www.train.org/indiana/</u>
  - If you already have a TRAIN account, log in with your username and password.
    Otherwise, click the "Create account" button.
- Creating an Account
  - Follow the prompts to enter the requested information and create your account.
  - Follow the instructions to verify your account email.
- Complete Profile
  - Before you can access the training, you must complete your profile. On the Indiana TRAIN home page, click on your name in the top right corner, and select "Your Profile."

To promote, protect, and improve the health and safety of all Hoosiers.

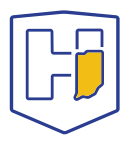

• Indiana TRAIN may indicate that your profile requires additional information. Fill out information for any sections that have an exclamation point.

| Your Profile Is incomplete                                                                   |
|----------------------------------------------------------------------------------------------|
|                                                                                              |
| Your profile contains all your system settings limited. For your convenience each section in |
| Manage Groups                                                                                |
| Account                                                                                      |
| Contact 1                                                                                    |
| Address []                                                                                   |
| Organization []                                                                              |
| Professional License Number                                                                  |
| Professional Role                                                                            |
| Work Settings                                                                                |
|                                                                                              |

- Accessing Courses
  - $\circ$   $\,$  On the Indiana TRAIN home page, select the "Course Catalog" tab.
  - You may search for your course name with the ID number (preferred) or course name. Course names and ID numbers are listed on the first page of this document.
  - Click on your course name and select "Pre-Assessment" to enter the course.
- Tutorials
  - For video tutorials on the above processes, please visit <u>https://www.train.org/tutorials/</u>.

#### **Accessing Your Certificate**

After you complete the course, please also complete the post-assessment and course survey before accessing your certificate.

Once these are complete, you may access your certificate. To see the certificate for this course:

- Visit the course page.
- After completing the requirements, you may click the blue certificate button on the right side of the page.
- You may view and save the certificate for your own records.

## Contact

If you have any questions, please contact Laura Hollowell, Naloxone Program Manager (<u>LHollowell@health.in.gov</u>).